## 學校圖書館的電子圖書

## 第1套: eClass 電子圖書

1. 登入學校內聯網平台 → 點擊「eLibrary 圖書館」

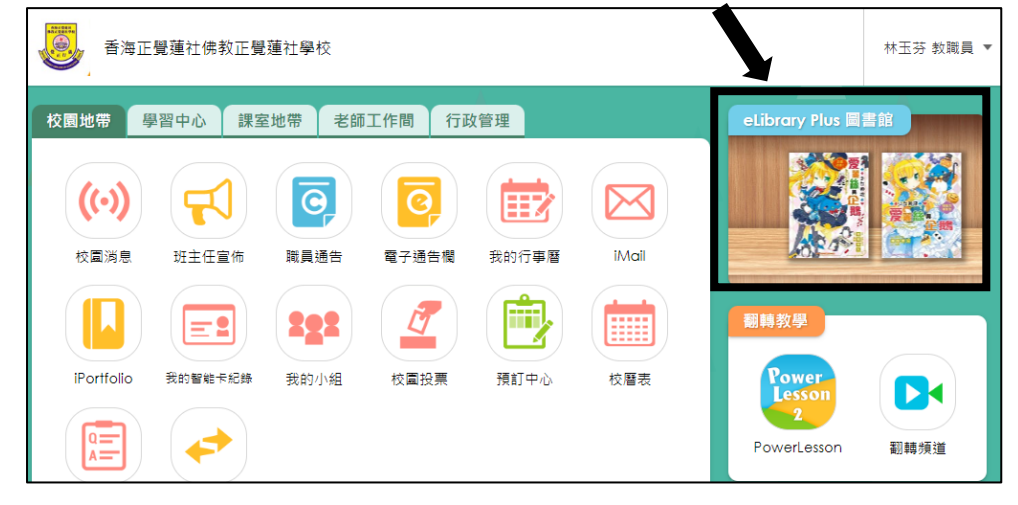

2. 點擊「圖書類別」

| <b>綜合電子圖書館</b> 香海正覺蓮社佛教正覺蓮社學 | 湿校                                                                                                    |
|------------------------------|----------------------------------------------------------------------------------------------------|
| 圖書類別 → 排行榜 統計 我的紀錄 書友互動      | ➡ 借還/圖書流                                                                                                    |
| 實驗書                          | 更多, 實                                                                                                    |
|                              | AT<br>新雅研乐<br>文好子<br>文好子<br>文<br>文<br>文<br>文<br>日<br>日<br>日<br>日<br>日<br>日<br>日<br>日<br>日<br>日<br>日<br>日<br>日<br>日<br>日 |
| 告示                           | 最新消息 開放時間 規則                                                                                                    |

3. 點擊「中文電子圖書」/「英文電子圖書」,便可閱讀電子圖書。(實體書是不能網上閱讀的)

| ( | 圖書類別 ▼ 排行榜 統計 我的紀錄 書友互動                                 |  |
|---|---------------------------------------------------------|--|
| ł | 全部顯示▶                                                   |  |
|   | 中文電子書 (240) 英文電子書 (80) 實體書-LC (12826) 標籤 (實體及電子書) (500) |  |
|   | ▶故事 (50) ▶生活 (144)                                      |  |
|   | 兒童生活故事 (10) 科普讀物 (144)                                  |  |
|   | /观言或事系列(40) ▶社會科學(46)                                   |  |
|   | 數學 (8)<br>通識 (38)                                       |  |

## 第2套: e 悅讀電子圖書

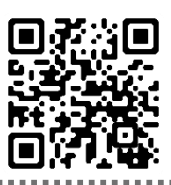

## e 悅讀學校計劃

https://www.hkreadingcity.net/ereadscheme

1. 進入「e 悅讀學校計劃」平台 → 登入(登入資料已貼在手冊上 - 教育城帳戶)

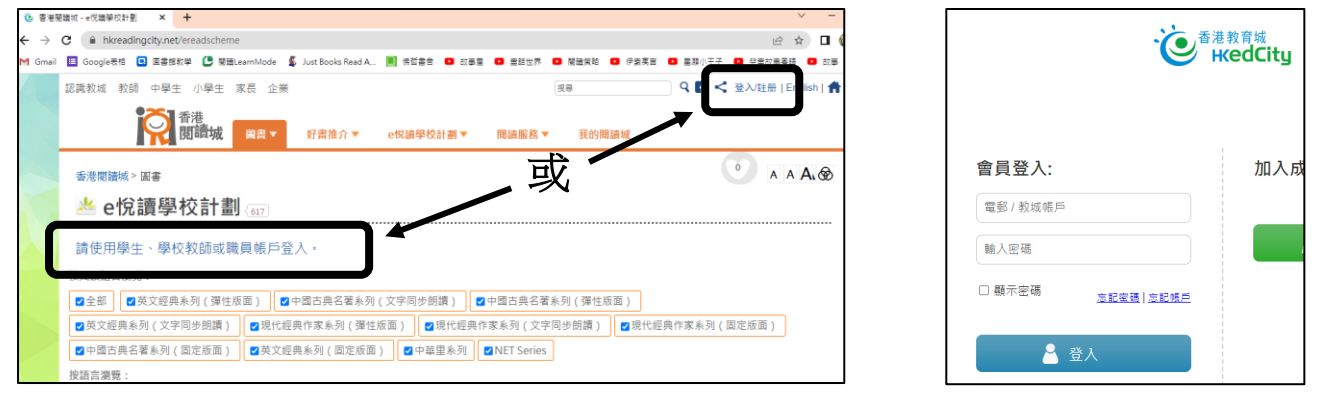

- 2. 揀書: 點擊「加入教城書櫃」
- → 轉成橙色後點擊「閱讀電子書」

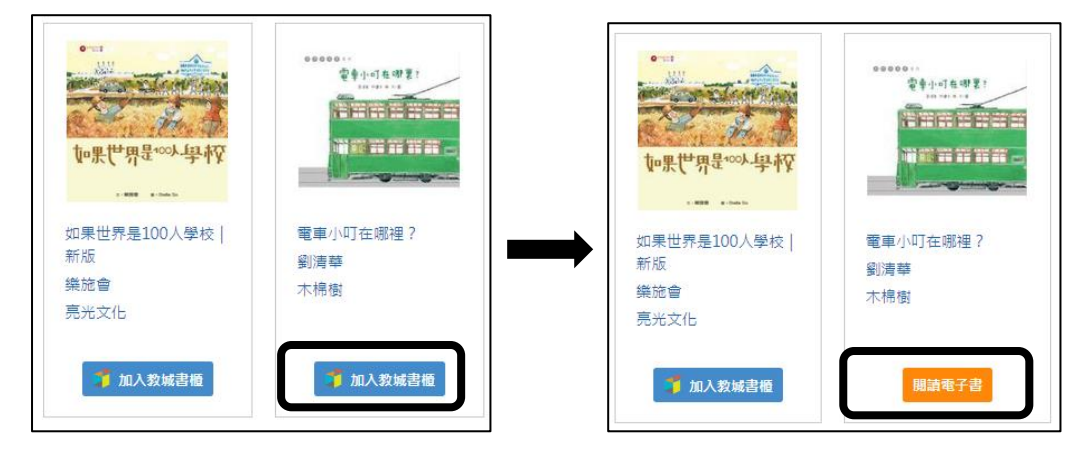

3. 閱讀電子書(要預先到 app store / google play 下載「教城書櫃」)(已為 BYOD 的學生下載)

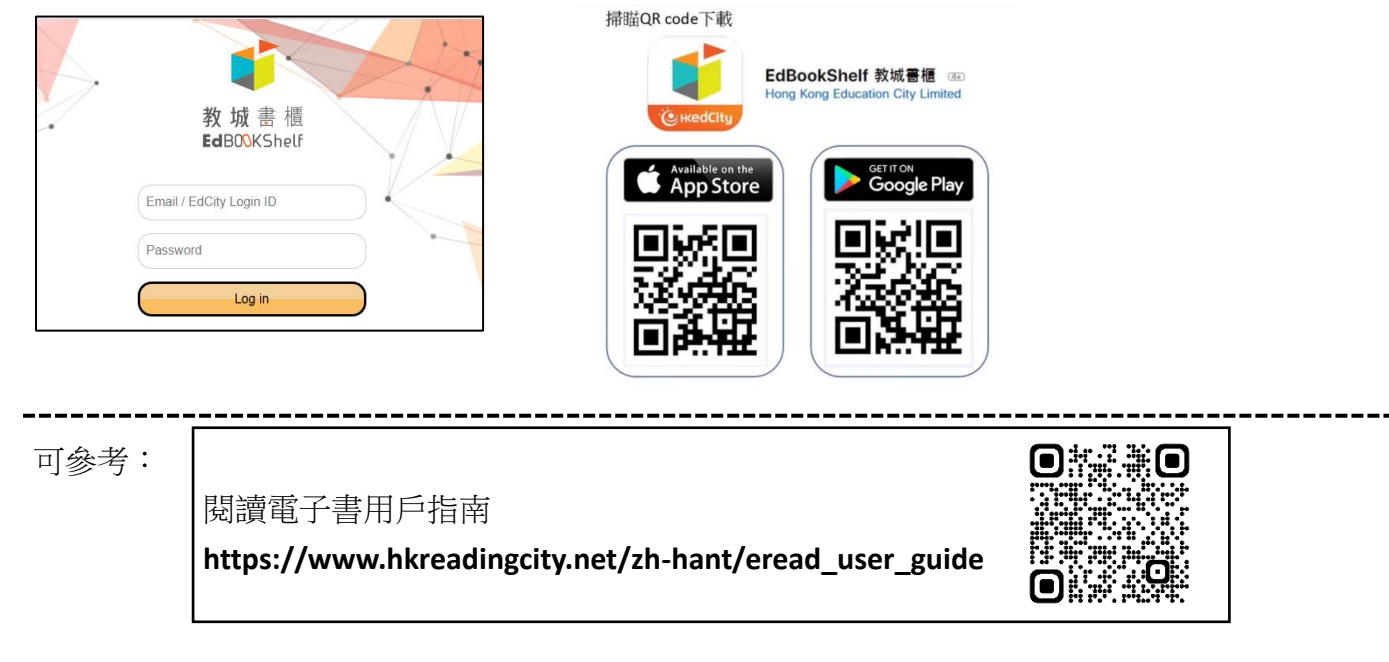